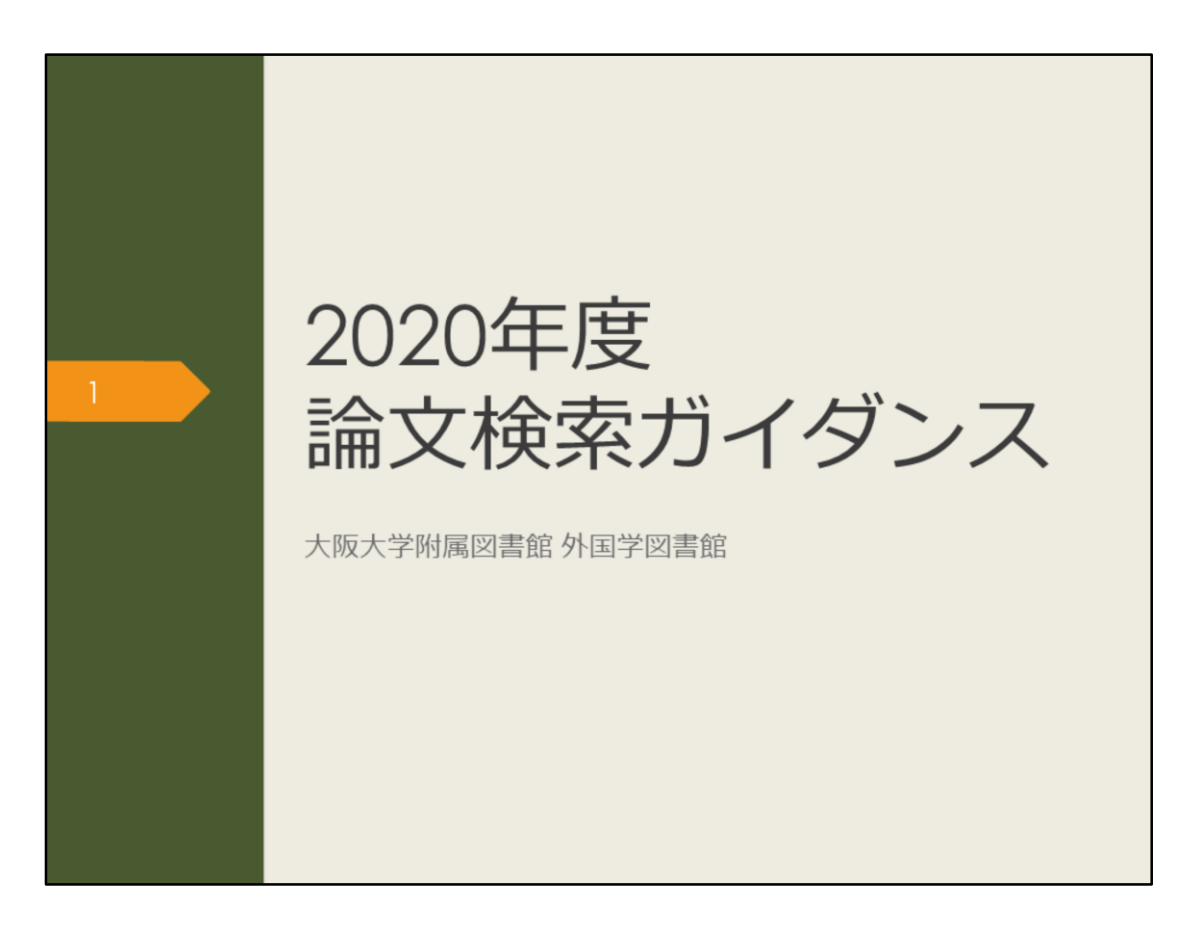

2020年度論文検索ガイダンスを始めます。 このガイダンスでは、これから卒業論文に取り組む3、4年生の皆さんに、 論文検索に役立つ情報を紹介します。

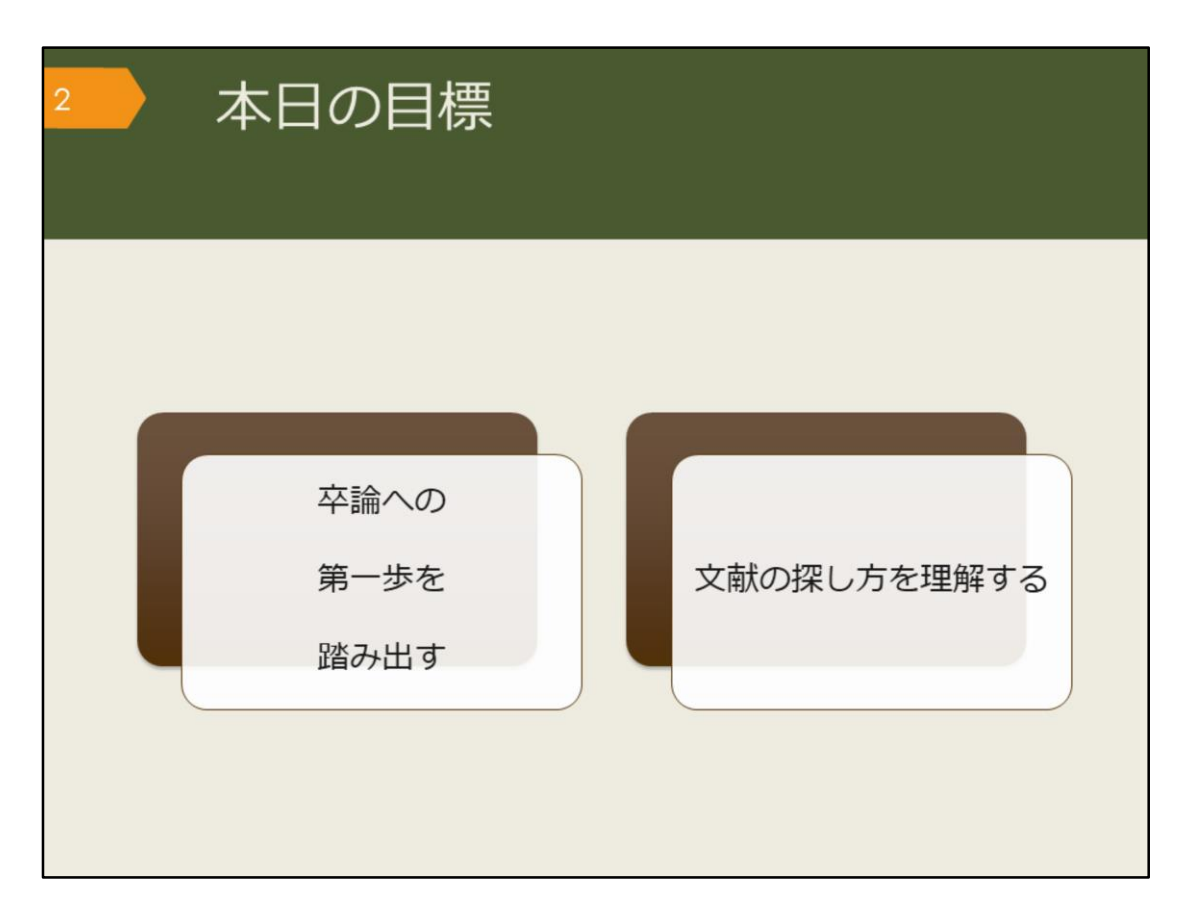

このガイダンスを通して、次の2つのことを達成しましょう。 1つ目は、卒業論文への第一歩を踏み出すこと。最初に何をすればいいのか 悩んでいる人は、その状態から脱出しましょう。 2つ目は、図書や論文といった、様々な文献の探し方を理解すること。もう 既に卒業論文にとりかかっている人にも役立つ情報を紹介していきます。

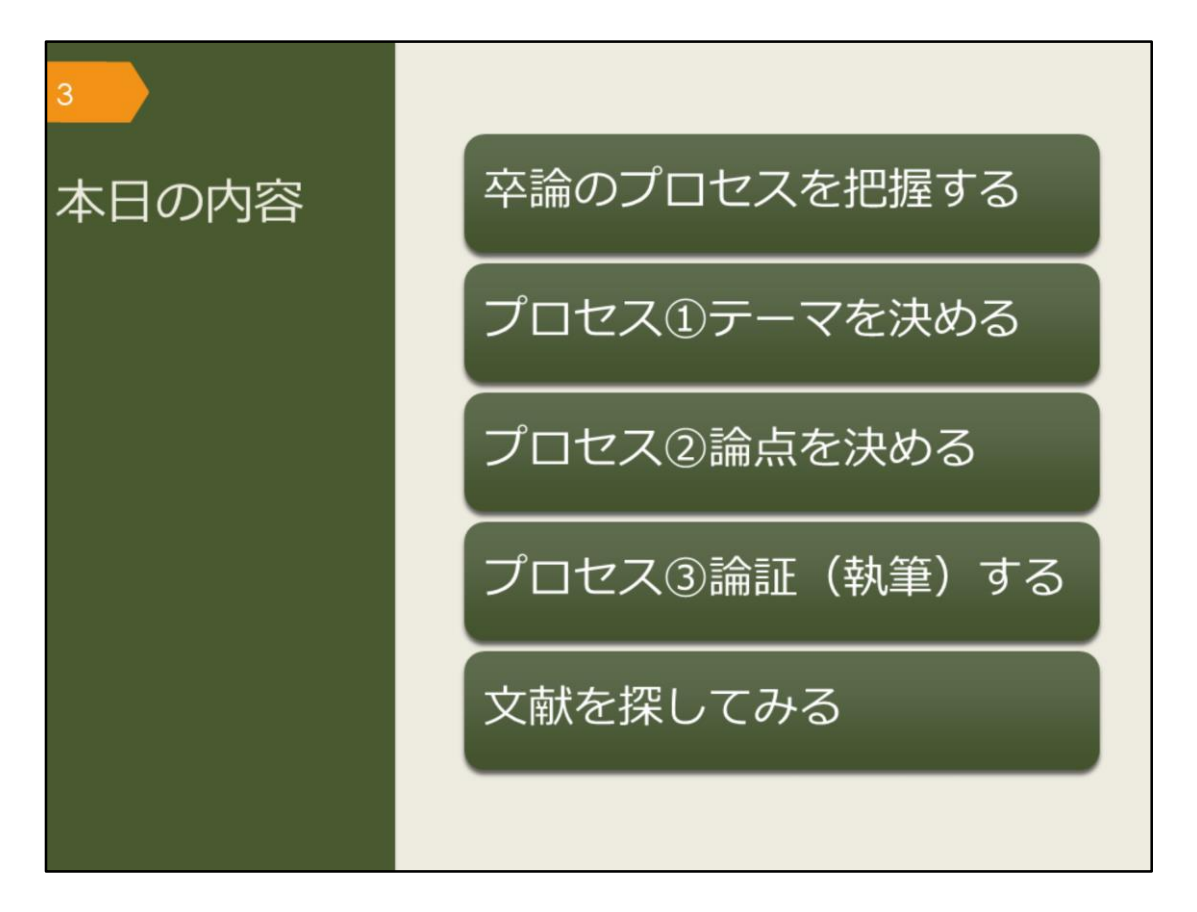

このガイダンスでは、5つの項目について説明します。

まずは卒業論文がどのような過程を経て完成するのかを概観します。今、自 分はその過程の中でどの位置にいるかを把握しましょう。現在地が分かれば、 次にするべきことが見えてきます。

そして、卒業論文のプロセスに沿って、図書や論文の探し方を詳しく紹介していきます。

最後に、卒業論文への一歩として、次に読むべき文献を自分自身の力で見つ け出しましょう。

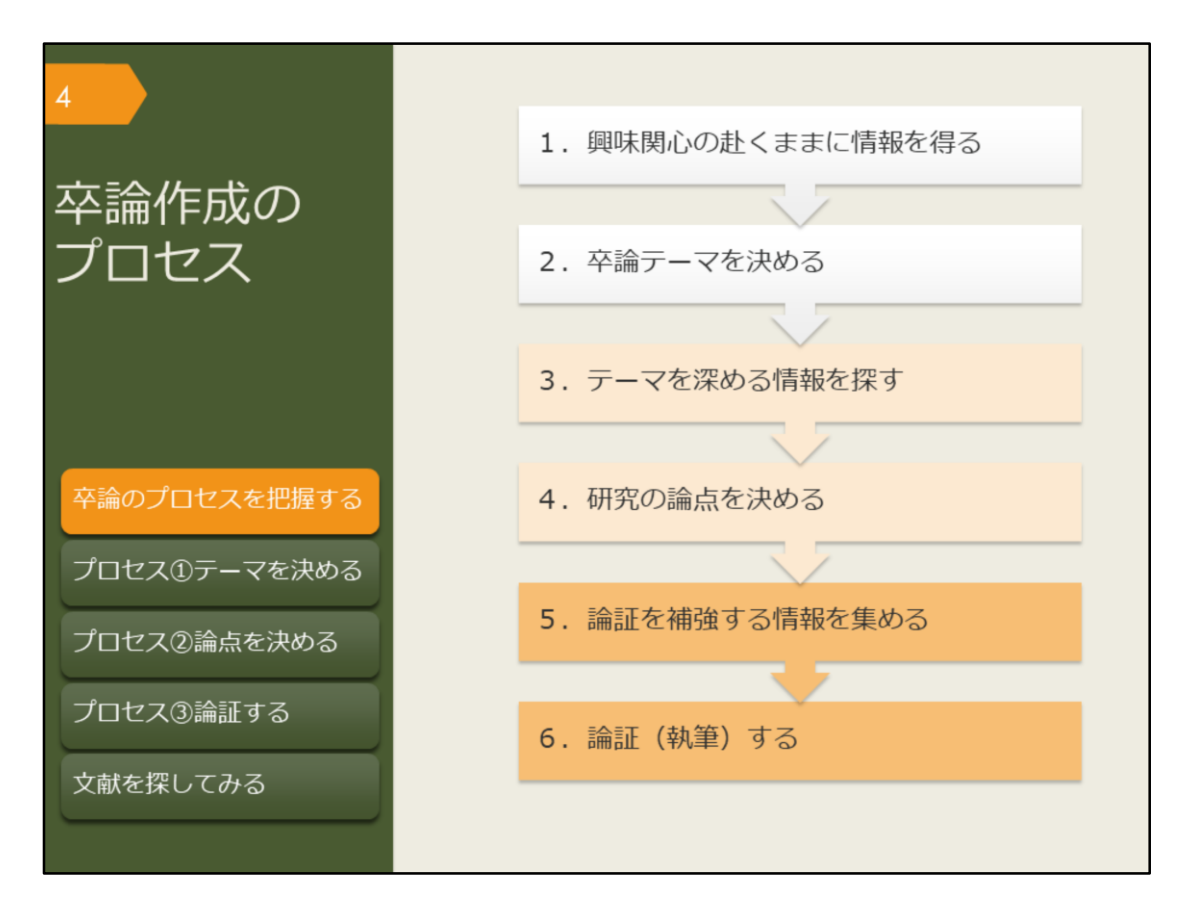

卒業論文の作成は、どのようなプロセスで進むのか見ていきましょう。 最初に重要なのは、テーマを決めることです。これまでに勉強してきたこと、 日々の生活の中で興味を持ったことなど、初めはぼんやりとしたもので良い ので何かテーマを考えましょう。

次に、ぼんやりとしたテーマを論文という形にするために、知識を深める必要があります。これまでの研究から分かったこと、解決されていない問題点について、誰よりも詳しくなるつもりで調べます。その中で、卒業論文の題目としてふさわしい論点を見つけましょう。

論文の核となる論点が決まったら、裏付けとなる情報を集め、執筆していく ことになります。

論文作成は概ねこのようなプロセスで進みますが、情報を集める中でテーマの見直しが必要になったり、執筆しながら必要な情報を集めたりと、引き返すことや同時進行することもあります。行き詰まって悩んだ時には、指導教員に早めに相談しましょう。

また、「卒論テーマを決める」「研究の論点を決める」「論証、執筆する」 という部分は、最終的に自分で頑張るしかないところですが、その準備段階 となる「情報を探す」部分は、図書館が手助けしますので、ぜひ有効活用し てください。

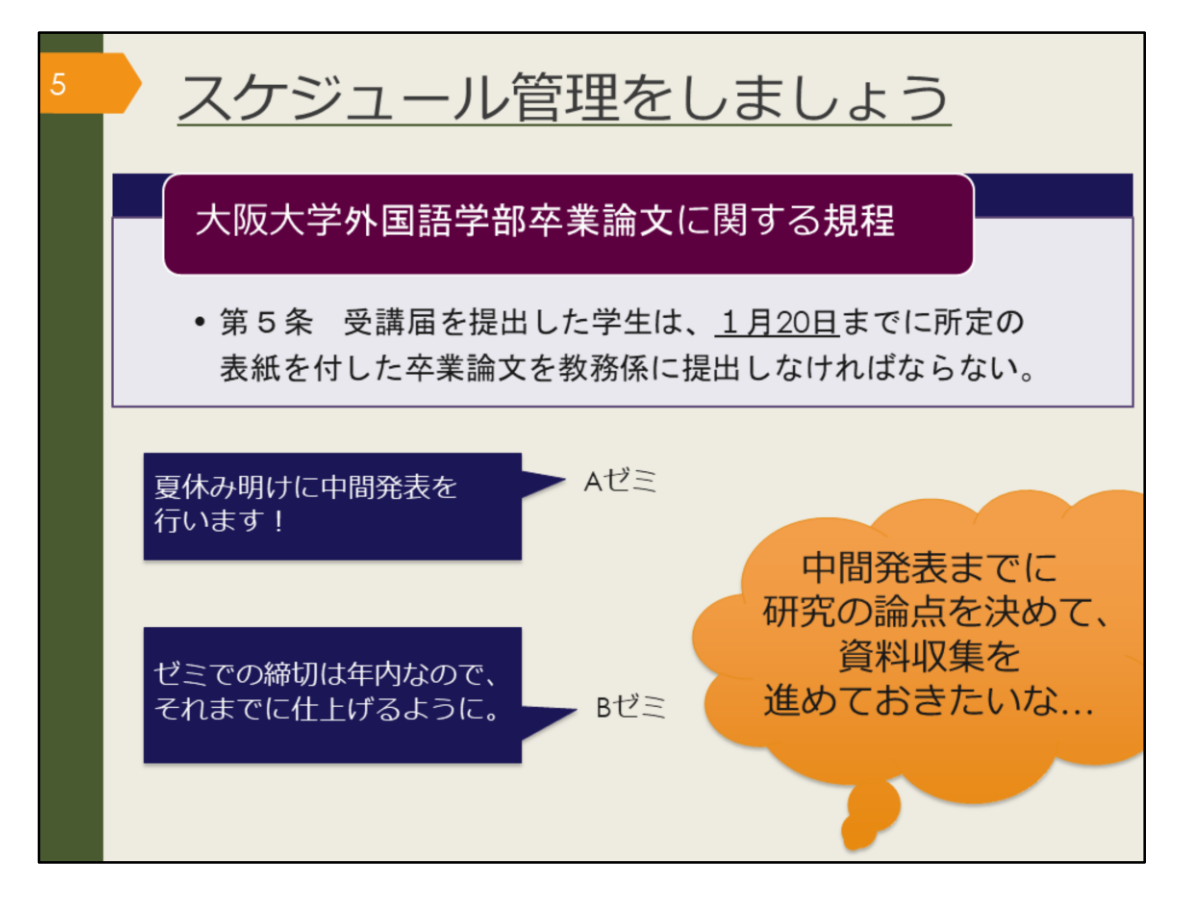

卒業論文には締切がありますので、スケジュール管理も大事です。

外国語学部卒業論文に関する規程では、1月20日までに卒業論文を教務係に 提出しなければならない、と定めています。

所属するゼミによっては、中間発表があったり、ゼミ内で別途締切が設けられているケースもあるかもしれません。

3、4年生になると就職活動や教育実習もあるため、さらに忙しくなると考 えられます。

締切から逆算して、いつまでに何をしておこう、と余裕をもって計画を立て ましょう。

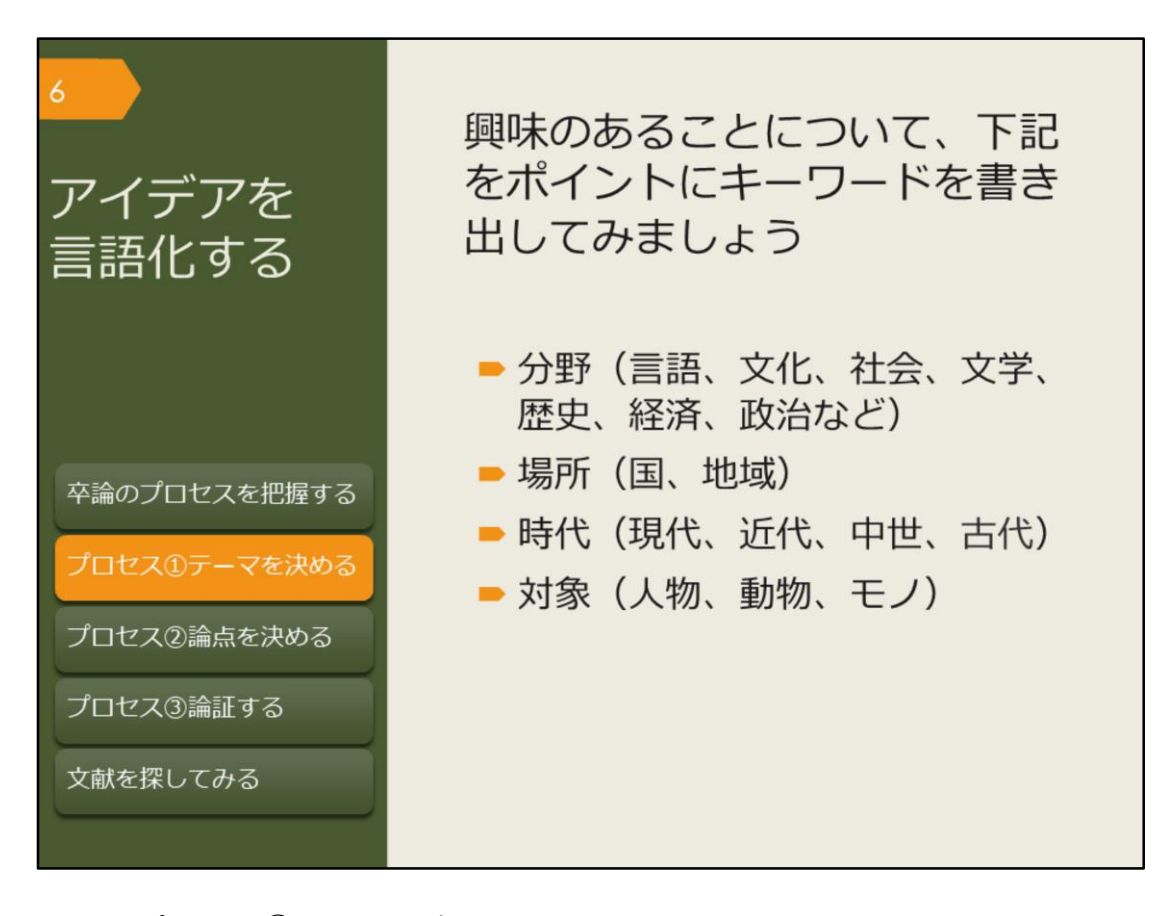

では、プロセス①テーマを決める、について見ていきましょう。 ぼんやりとでも、興味のあることが思い浮かんでいますか? そのアイデアを、まずは具体的な言葉にしましょう。 ポイントとなるのは、次のような概念です。 まずは、分野。言語に関することなのか、文化や社会に関することなのか、 ここに挙がっている以外の分野なのかを考えます。 次に、場所や時代といった空間的、時間的な範囲。いくつかにまたがること もあれば、さらに狭い範囲のこともあるでしょう。 そして、研究対象。具体的な人物や集団、物質の他、制度や思想のように形 のないものなど、様々です。

こうした点に注意して書き出してみると、キーワードを明確にできます。 キーワードがなかなか思いつかない方は、ひとまず分野、場所、時代をしぼ りましょう。 情報を探すためにはキーワードが重要になってくるので、今後図書や論文を

読んだ際に、重要だと思うキーワードを見つけたらメモしておくのがおすすめです。

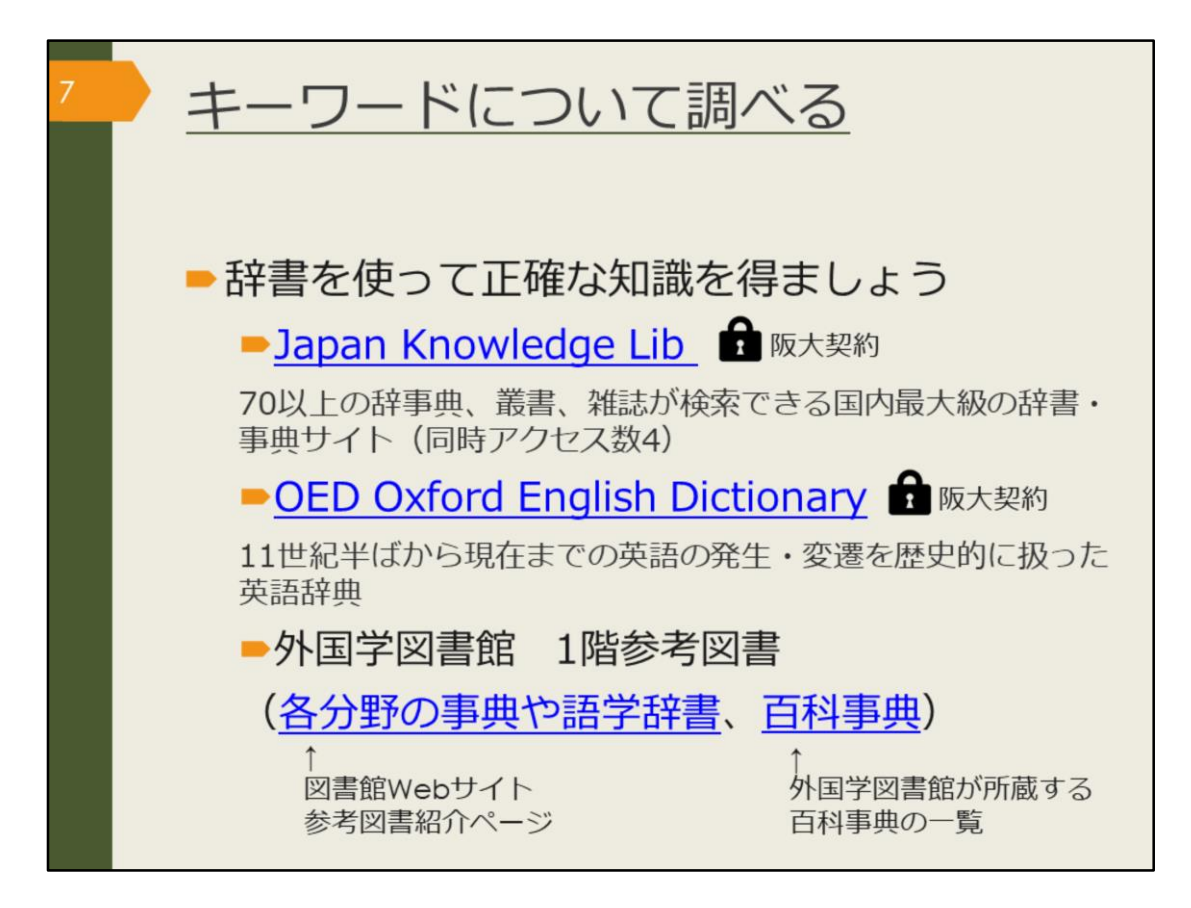

書き出したキーワードについて、一度辞書を使って調べてみましょう。ここ では阪大で使えるオンライン辞書と紙の辞書を紹介します。

Japan Knowledge LibとOED Oxford English Dictionaryは阪大が契約しているオンライン辞書です。阪大の学内ネットワークで使える他、自宅からでもKOANのIDとパスワードで認証を経れば使うことができます。日本語のキーワードならJapan Knowledge Libを、英語ならOEDを使って調べましょう。他の専攻語の辞書や、分野ごとの専門用語は、紙の辞書を使って調べましょう。図書館Webサイトの参考図書紹介ページでは、各分野の専門辞典や、外国語学部の先生がおすすめする語学辞書を紹介しています。

また、外国学図書館1階参考図書コーナーには、百科事典も多く置いていま す。「言語学百科事典」「世界民族百科事典」「世界格差・貧困百科事典」 など、テーマに近い百科事典があればキーワードで調べてみましょう。特に キーワードが思いつかない場合も、面白そうだと思う事典があれば、中身を めくってみると思わぬ発見があるかもしれません。

こうした辞書や百科事典には、項目を作成する時に参考にした文献が紹介さ れていることがあります。そこで紹介されている文献を読めば、キーワード についてさらに詳しく知ることができるでしょう。

【Japan Knowledge Lib】

https://login.remote.library.osakau.ac.jp/login?url=https://japanknowledge.com/library/

[OED Oxford English Dictionary] https://login.remote.library.osaka-u.ac.jp/login?url=http://www.oed.com/ 【各分野の事典や語学辞書】 https://www.library.osaka-u.ac.jp/research\_intro1/

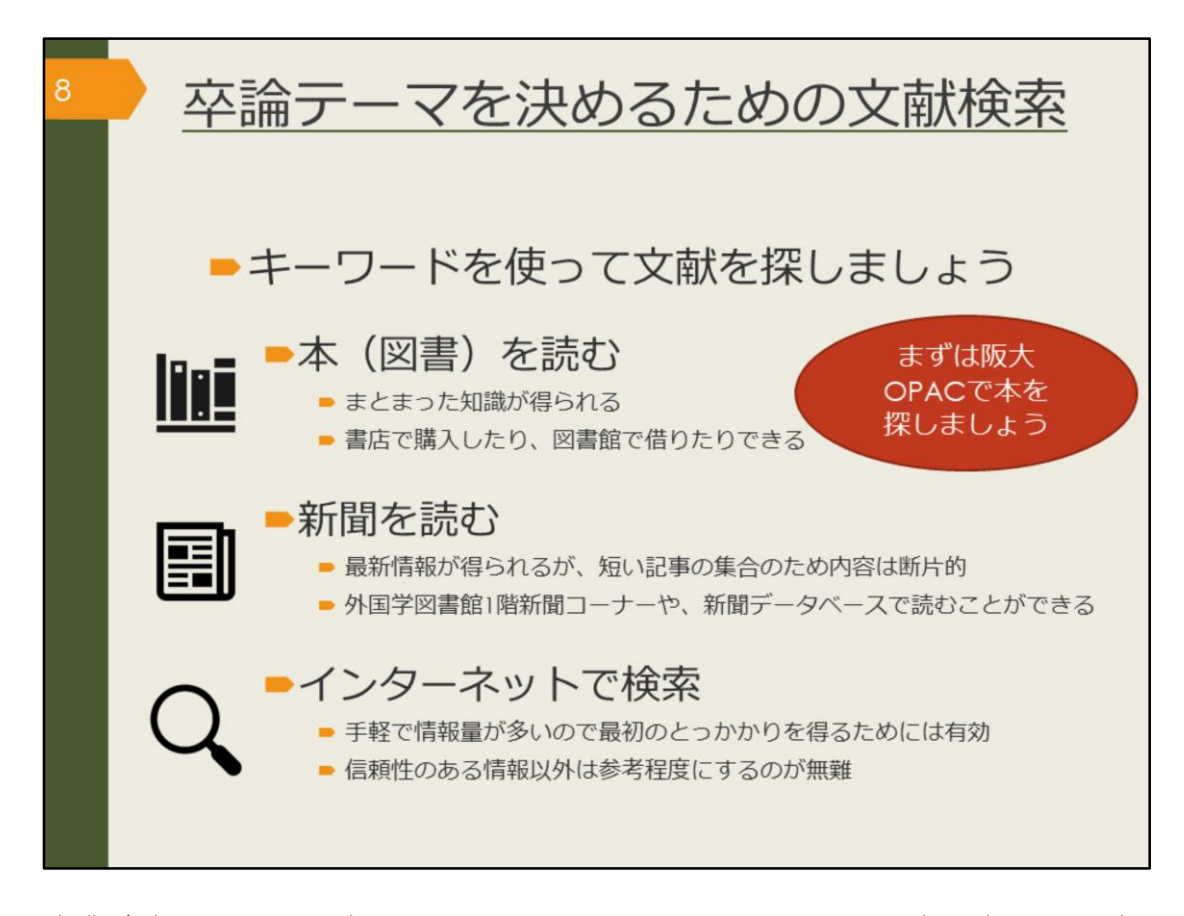

卒業論文のテーマを決めるためには、いくつかキーワードを書き出して、辞 書を引くだけでは不十分です。そこで、キーワードを念頭に置いて、様々な 情報を得ていきましょう。

最初は、まとまった知識が得られる図書を読むのがおすすめです。この章で は、阪大OPAC(オーパック)を使った図書の探し方を見ていきます。

また、内容は断片的になりますが、最新情報は新聞で得ることができます。 キーワードを頭に置いておくと、情報が目につきやすくなるでしょう。新聞 データベースについては、後の章で説明します。

インターネットでの検索は、辞書や新聞にもまだ掲載されていない、新しい 言葉や概念についての手がかりを得るには有効でしょう。ただし、書かれて いる内容が信頼できるかどうかは、自分で見極める必要があります。

情報源にあたったり、複数の情報を比較するなど、信頼性の見極めには時間 がかかったり経験が必要だったりするので、出どころが曖昧な情報は取り入 れない方が無難です。

その点、大学図書館に置いてある図書は、出版社での編集と出版、図書館で の購入の可否判断をクリアしてきているため、信頼性は高いと言えるでしょ う。

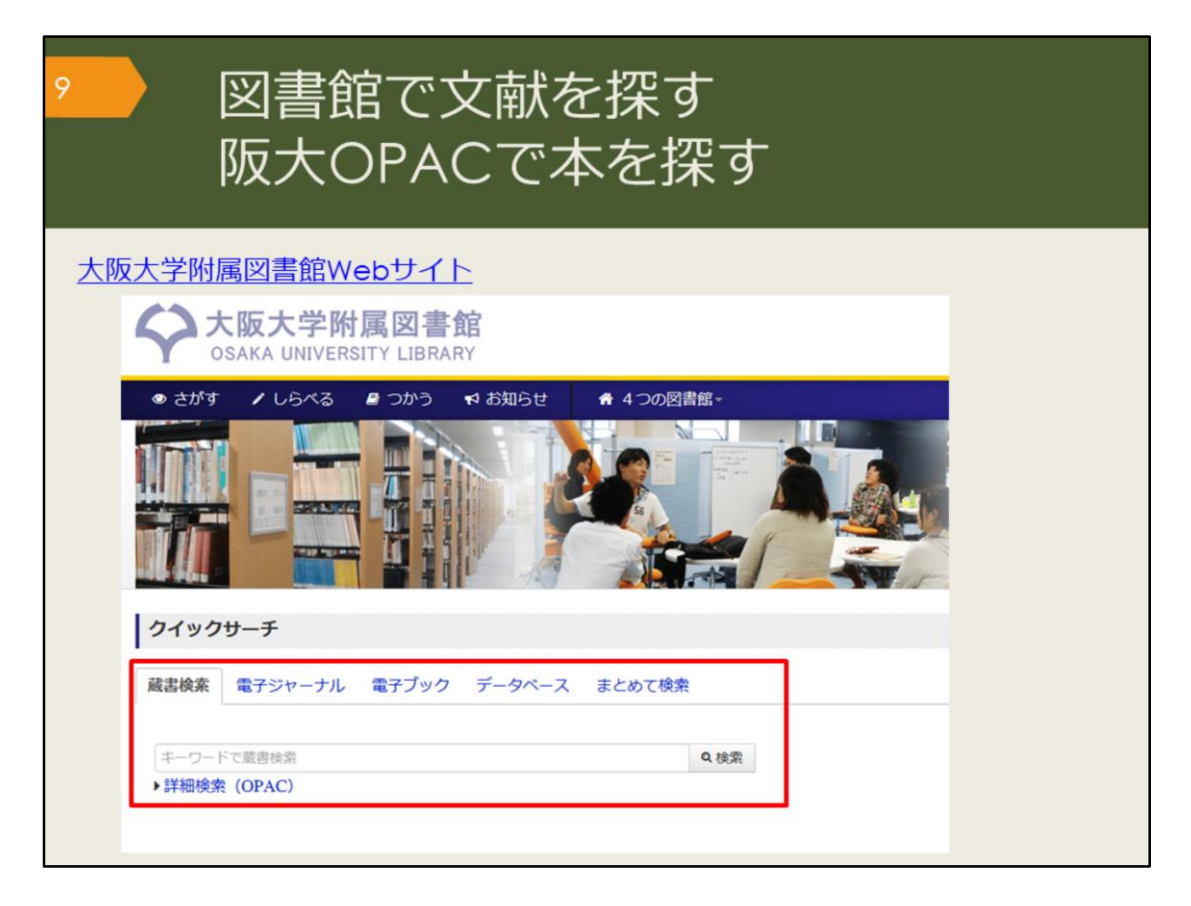

では、OPACという蔵書検索システムを使って図書館の文献を探していきま しょう。 大阪大学附属図書館のWebサイトの蔵書検索タブでキーワードを入力し、検 索します。

検索結果が多すぎる場合は、いくつかのキーワードを組み合わせて検索しま しょう。

逆に少なすぎる場合、何もヒットしない場合は、キーワードを一般的な言葉 や、より広い概念の言葉に変えて検索します。

他のキーワードが思いつかない場合は、辞書を調べたり、先生や図書館に相 談しましょう。

【大阪大学附属図書館Webサイト】 https://www.library.osaka-u.ac.jp/

図書館で文献を探す 阪大OPACで本を探す 大阪大学附属図書館 100イン **Online Catalog** 附属図書館 大阪大学リポジトリ TOP 🗃 Webサービス 🇰 新着案内 🏧 タイトルリスト 大阪大学 ●検索結果一覧に戻る [1/4] 次の詳細園園 → <図書> ある近代日本文法研究史 / 仁田義雄著 アル キンダイ ニホン ブンポウ ケンキュウシ (研究叢書: 330) 出版者 大阪:和泉書院 出版年 2005.3 CINII )で詳細を確認 大きさ 268p : 22cm ¥94-1 木文言語 日本語 書誌ID 2003642483 この情報を出力する NCID BA71562434 CINII 合印刷 - 所蔵情報を非表示 ≤メール送信 〇ファイル出力 配架場所 巻次 請求記号 資料語号 状態 利用注記 コメント ISBN 刷年 予約/取否 裾写取否 公費eDDS 隣の本 endNote Basic出力 総合図-書庫 815||NIT 10501708902 4757603037 ● 541/2018 第52018 並ReCOS 第0.0本 Mendeley出力 文日語 815||NIT 10501712425 研究室 4757603037 外国区-2階間 架 815||433 90005501458 4757603037 このページのURL

検索結果の一覧を見ていき、気になる図書の詳細画面を開いてみましょう。 図書のタイトルや著者の名前といった情報と、その図書がどこにあるかとい う情報が書かれています。

この図書を読みたい、と思ったら、配架場所でどの図書館のどのエリアにあるかということと、請求記号をメモして探しにいきます。

貸出中の場合は、予約しておくと返却された時に優先的に借りることができ ます。

また、他のキャンパスの図書館にあって直接行くことが難しい場合は、外国 学図書館に取り寄せることもできます。

|                  | 図<br>デ-                                    | 書館 <sup>.</sup><br>-マ                              | で文<br>で招         | て<br>献<br>暇す | 、<br>を<br>- | 探す           | F                                              |                                |                                                     |                                    |                                    |                  |               |
|------------------|--------------------------------------------|----------------------------------------------------|------------------|--------------|-------------|--------------|------------------------------------------------|--------------------------------|-----------------------------------------------------|------------------------------------|------------------------------------|------------------|---------------|
| 外国図<br>-2階開<br>架 | 836  270                                   | 15100275658                                        |                  |              | 97          | 784766419214 |                                                | <b>②</b><br>予約/取商              | 国<br>植写取奇                                           | 2<br>22 Ref                        | DOS MO                             | *                |               |
| - 書誌詳細           | 田を非表示                                      |                                                    |                  |              |             | -            | 科学者のた                                          | めの文章語                          | 本 / Robe                                            | ert Barra                          | iss著;富同步                           | 5 <b>雄,伊</b> 宋康司 | OUR           |
| 別書名              | 標題紙タイト<br>異なりアクセ                           | ル:Academic w                                       | riting<br>論文の書き方 | : 入門         |             |              | 東京:南江堂<br>密誌ID=20033<br>紀文編所                   | t , 1983.4<br>228019 NCID-     | -BA32438322                                         | 善次                                 | 請求記号                               | 直利益行             | tt.           |
| 一般注記             | 文献あり                                       |                                                    |                  |              |             | 1            | R68-A848                                       | * 72 <b>8</b> 08               |                                                     |                                    | 407  BAR                           | 10300442         | 729           |
| 10 P (0 C)       | 迫,桂 <サコ                                    | , カツラ>                                             |                  |              |             | 1            | 所藏件数:14                                        | Ŧ                              |                                                     |                                    |                                    |                  |               |
| 件名               | 徳永. 脱子 <<br>BSH:英語<br>BSH:論文作注<br>NDLSH:論文 | トクナガ サト <sup>-</sup><br>作文 <b>Q</b> この組<br>去<br>作法 | I><br>合せで検索      |              |             |              | 論文の技法<br>東京: 講談社<br>者誌ID=20031<br>紀葉場所         | 1996.9<br>178759 NCID-         | ・S・ベッ<br>(編集社学編<br>BN14983862                       | /カー, パ<br>交庫 ; [12                 | (メラ・リチャ<br><sup>[48])</sup><br>香水調 | ・一ズ [著];<br>東記号  | 佐野敏行訳<br>西和番号 |
| A #0             | NDC8:836.5                                 | ;                                                  |                  | 3            |             |              | 人人類学                                           | 7/17299                        | . 7440. 3-                                          | ,-                                 | 81                                 | 16.5] BEC        | 10900602433   |
| 77 70            | NDC9:836.5                                 | 5                                                  |                  |              |             |              | 理工学回·東西                                        | 2F文庫新書                         |                                                     |                                    | K                                  | K-1248           | 22400013425   |
| 巻冊次              | 3N:97847                                   | 66419214 ; PF                                      | ICE:2000円+       | +税           |             |              | 所戴件数:4件                                        | t Raefi                        | 5                                                   |                                    |                                    |                  |               |
| 件名:<br>付い        | テーマ<br>てないも                                | を表す言<br>5のもあ                                       | 葉<br>る           |              |             | 120          | 卒論・ゼミ<br>新版、- 東京 :<br>書誌ID=20033<br>配筆集所<br>人間 | : 早稲田大学出<br>240517 NCID=<br>善次 | 5 / 早稲田7<br>5版部, 1997<br>BA30602899<br>請求記<br>816.5 | 大学出版<br>5<br><sup>時</sup><br>[]WAS | 2540<br>2010<br>10900              | 6)<br>148874     | W III         |
|                  |                                            |                                                    |                  |              |             |              | 所藏存散: 1月                                       | ŧ                              |                                                     |                                    |                                    |                  |               |
|                  |                                            |                                                    |                  |              |             |              | レポートの                                          | 州り方:俳                          | 報収集から                                               | 5プレゼ                               | ンテーション                             | まで / 江下          | 雅之朝           |

阪大OPACには図書の内容、テーマで探す機能が2つありますので紹介します。

詳細画面の下の方に「件名(けんめい)」という項目があります。

これは、その図書の主なテーマを、一定のルールに基づいて言葉で表したものです。

中には件名が付いていない図書もありますが、件名がある場合は、リンクを クリックするとそのテーマに関連する図書を再検索できます。

検索したキーワードがタイトルに含まれていなくても、内容が関連するもの を検索するための仕組みです。

| 13    | 図書館で文献を探す<br>テーマで探す                                                                                                    |                                                                                                    |
|-------|----------------------------------------------------------------------------------------------------|----------------------------------------------------------------------------------------------------|
| - 2階間 | 836  270 15100275658<br>Biao The State State Sta                                                                                                    | 官の<br>マル<br>る                                                                                                    |
| 別書名   | 標題紙タイトル:Academic writing<br>異なりアクセスタイトル:英語論文の書き方:入門                                                                                                    |                                                                                                    |
| 一般注記  | 文献あり                                                                                                    |                                                                                                    |
| 著者標目  | 追, 柱 < サコ, カツラ><br>徳永, 聡子 <トクナガ, サトコ>                                                                                                    |                                                                                                    |
| 作名    | BSH:英語 作文 Q この組合せで検索<br>BSH:論文作法<br>NDLSH:論文作法                                                                                                    |                                                                                                    |
| 分類    | NDC8:836.5<br>NDC9:836.5                                                                                                    |                                                                                                    |
| 巻冊次   | ISBN:9784766419214; PRICE:200<br>####X#######<br>###05#<br>20100<br>20100 | ISBC500年8月27月     Advanced / Nery K, Clevingung scolemic<br>GL (参加手背) との、 いかいの、 いかいの、 いいの、 い |
|       |                                                                                                    |                                                                                                    |

もう一つのテーマで探す機能は、配架場所や請求記号が書かれている枠の右の方にあります。

「隣の本」というアイコンです。

これは、図書館の本棚をバーチャルで確認できる機能です。

図書館では、関係のあるテーマの図書が近くに並ぶよう分類、整理している ため、この機能を使うと、興味のある図書を見つけやすくなるでしょう。

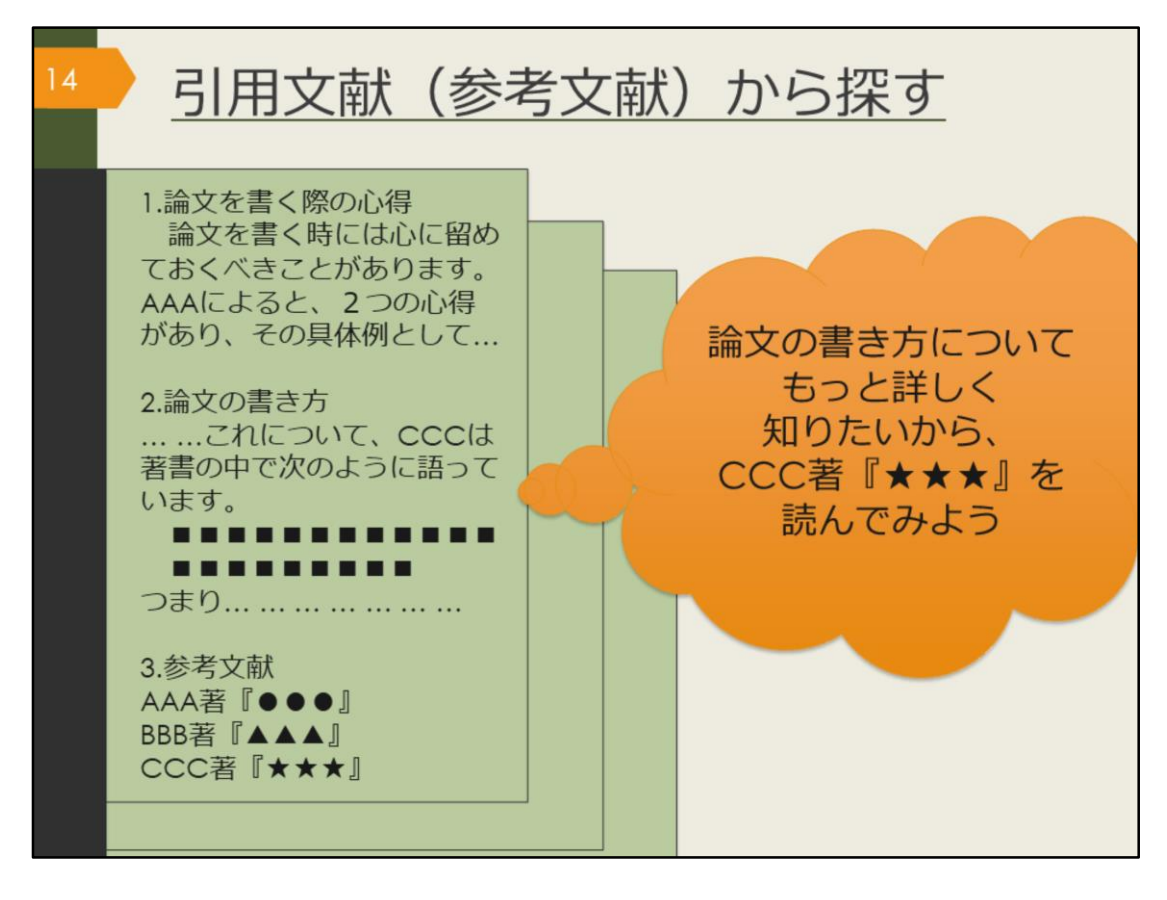

OPACで検索する以外にも、関連するテーマの資料の探し方として引用文献 から探す方法があります。

OPACで見つけたり、先生が授業で紹介していた図書で気になるものをまず 読んでみましょう。学術的な図書であれば、書くにあたって参考にした資料 や、引用した情報、関連のある文献が紹介されています。そのような文献を 参考文献や引用文献といいます。

これらの文献を芋づる式に読んでいくことで関連する資料を次々に見つける ことができます。

引用文献は独特の形式で書かれているので、その形式に慣れて文献を探せる ようになりましょう。

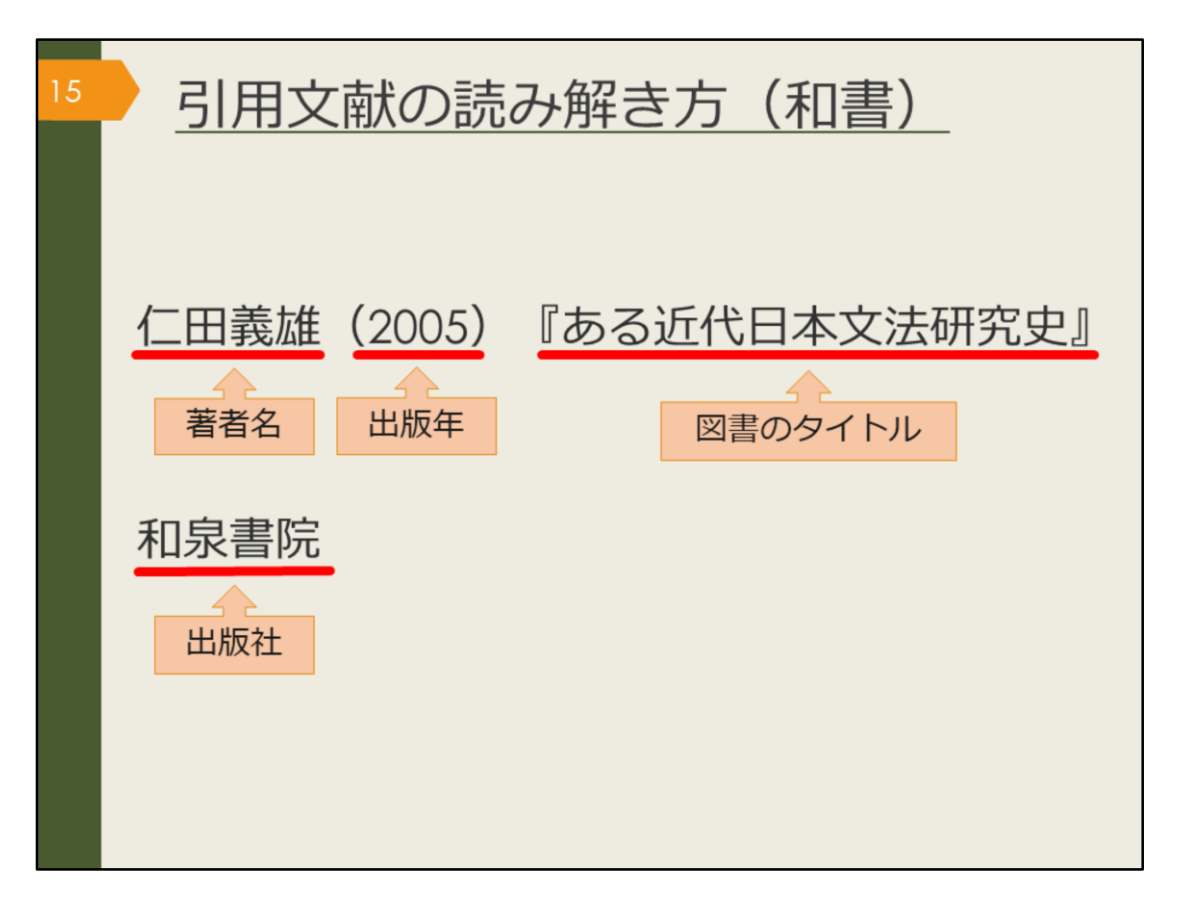

これは、日本語の図書を引用文献の形式で書いた例です。

引用文献として紹介する時には、資料を特定するための情報を漏れなく書く 必要があります。読者がその文献を読みたいと思った時に、辿り着けるよう にするためです。

こうした資料を特定するための情報を、書誌(しょし)事項や書誌情報といいます。

では、ここに書かれている要素の中で、どれを使って阪大OPACを検索すれ ばこの図書を探し出せるでしょうか。

阪大OPACでは、著者名、図書のタイトル、出版社などのキーワードで検索 できます。出版年を検索ボックスに入力すると、上手くヒットしないことが ありますので注意しましょう。

| 16 | 引用文献の読み解き方(洋書)                                                                                           |
|----|----------------------------------------------------------------------------------------------------|
|    | Birte Siim (2000). Gender and citizenship :<br>著者名 出版年 図書のタイトル<br>politics and agency in France, Britain |
|    | and Denmark. Cambridge. Cambridge<br>出版地<br>University Press                                             |

これは、英語の図書を引用文献の形式で書いた例です。

日本語とほぼ同じですが、外国の図書の場合は、出版社に加えて出版地も書 かれることが多いです。こちらもOPACで検索する時は、出版年以外の情報 で検索するようにしましょう。

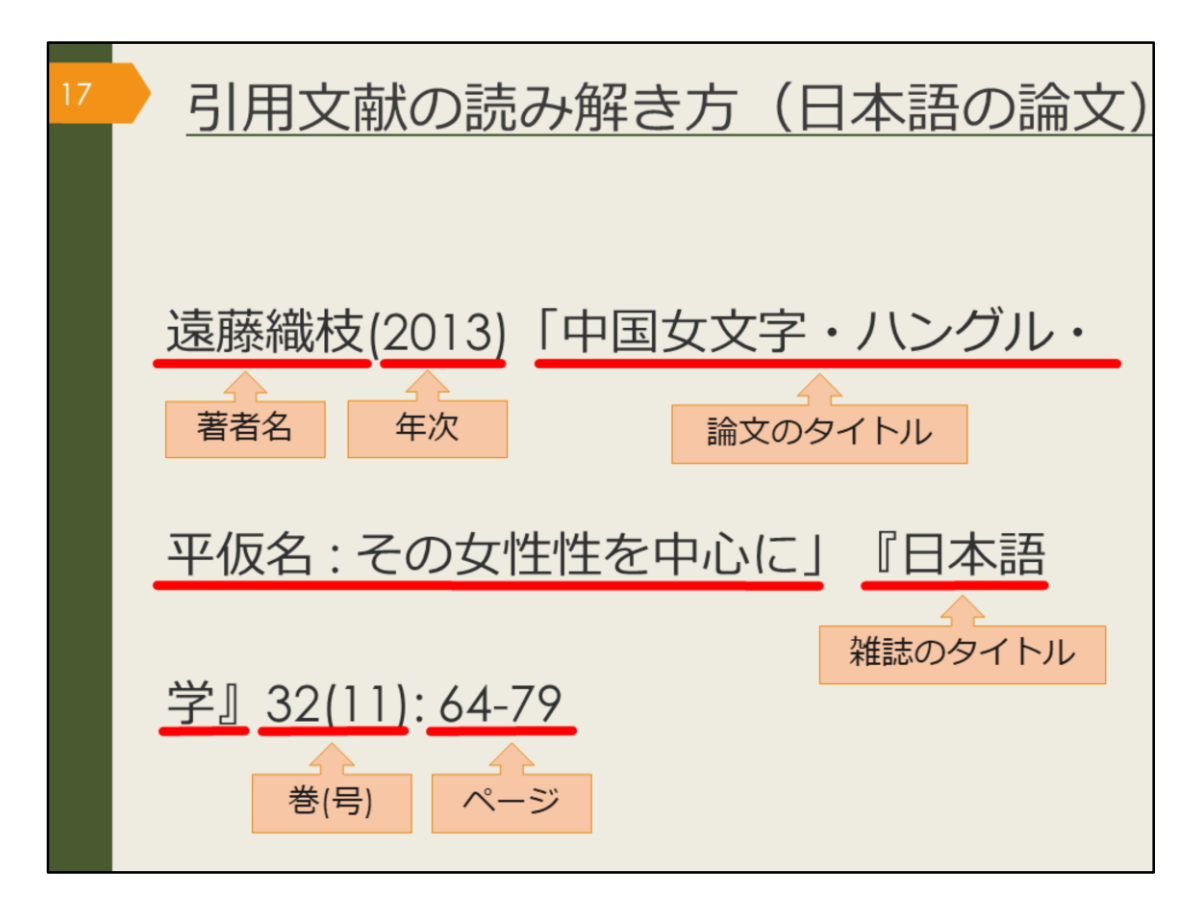

引用文献や参考文献の中には、図書だけでなく論文が紹介されていることも あります。論文の書誌情報の読み解き方にも慣れておきましょう。 まずは日本語論文の例です。

図書と違うのは、論文のタイトルと雑誌のタイトルという2種類のタイトル が書かれていることです。この2つをしっかり区別しましょう。

引用文献の形式は、文献を特定するための書誌情報を漏れなく書く、という 大前提のもと、執筆者や出版元によって少しずつ異なっています。

ただ、おおむね論文のタイトルは前に、雑誌のタイトルは後ろに書くのが一般的です。そして論文の場合は雑誌の何巻何号の何ページ目に掲載されてい るか、という情報までが必要になります。

では、OPACで検索する時はどの情報を使えば良いでしょうか。

1つ覚えておいてほしいのは、OPACでは論文の著者名や論文のタイトルで は検索できない、ということです。また、年次、巻号、ページでの検索もで きません。

検索で使えるのは雑誌のタイトル、それから雑誌の出版社が分かっている場合は出版社名、となります。雑誌のタイトルだけでは検索結果が多くなりがちですので、絞り込み機能で雑誌に絞って検索するなど工夫しましょう。

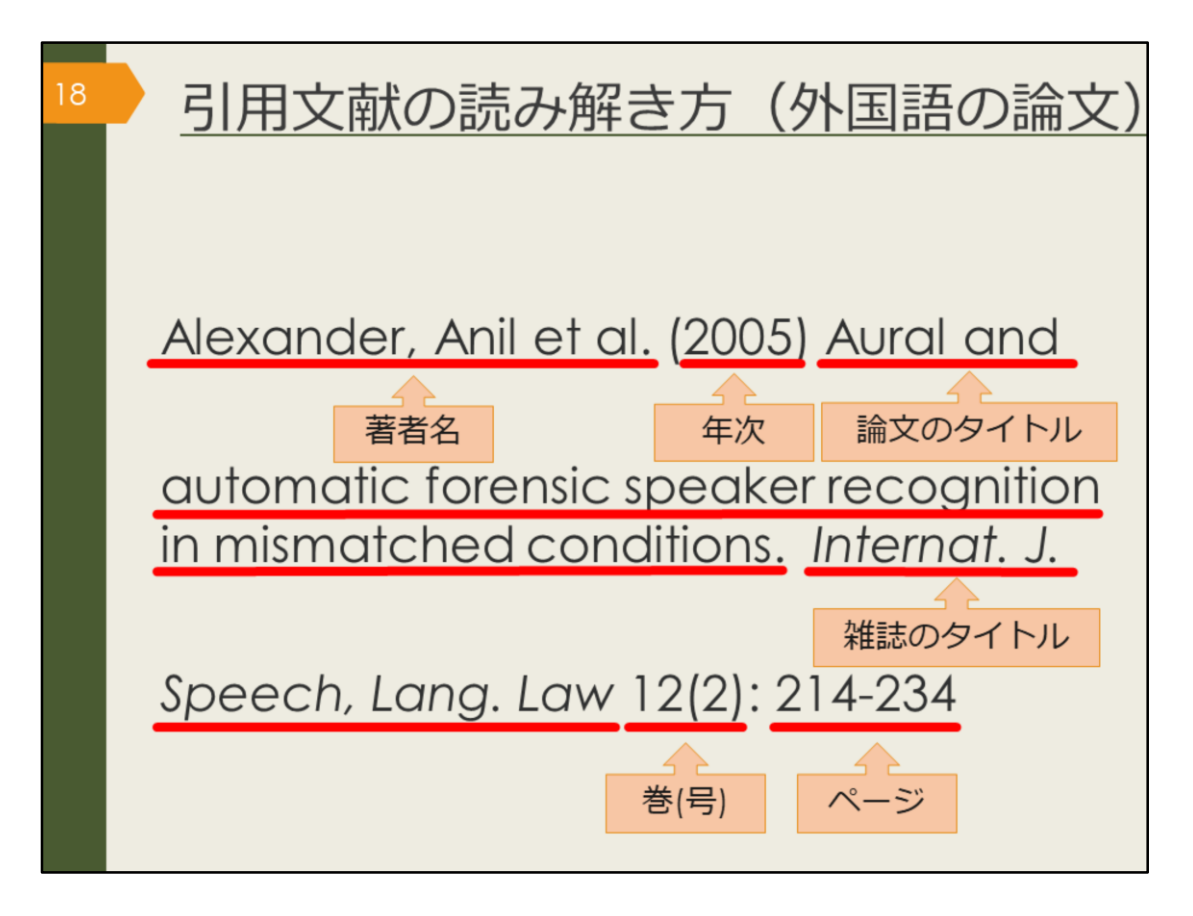

最後は外国語論文の例です。

こちらも日本語論文とほぼ同じ情報ですが、著者が3人以上の場合に「他」 を表す「et al.」が書かれたり、雑誌のタイトルが長い場合は省略形が使わ れるなど、慣れが必要かもしれません。 様々な論文を読んで、少しずつ慣れていきましょう。

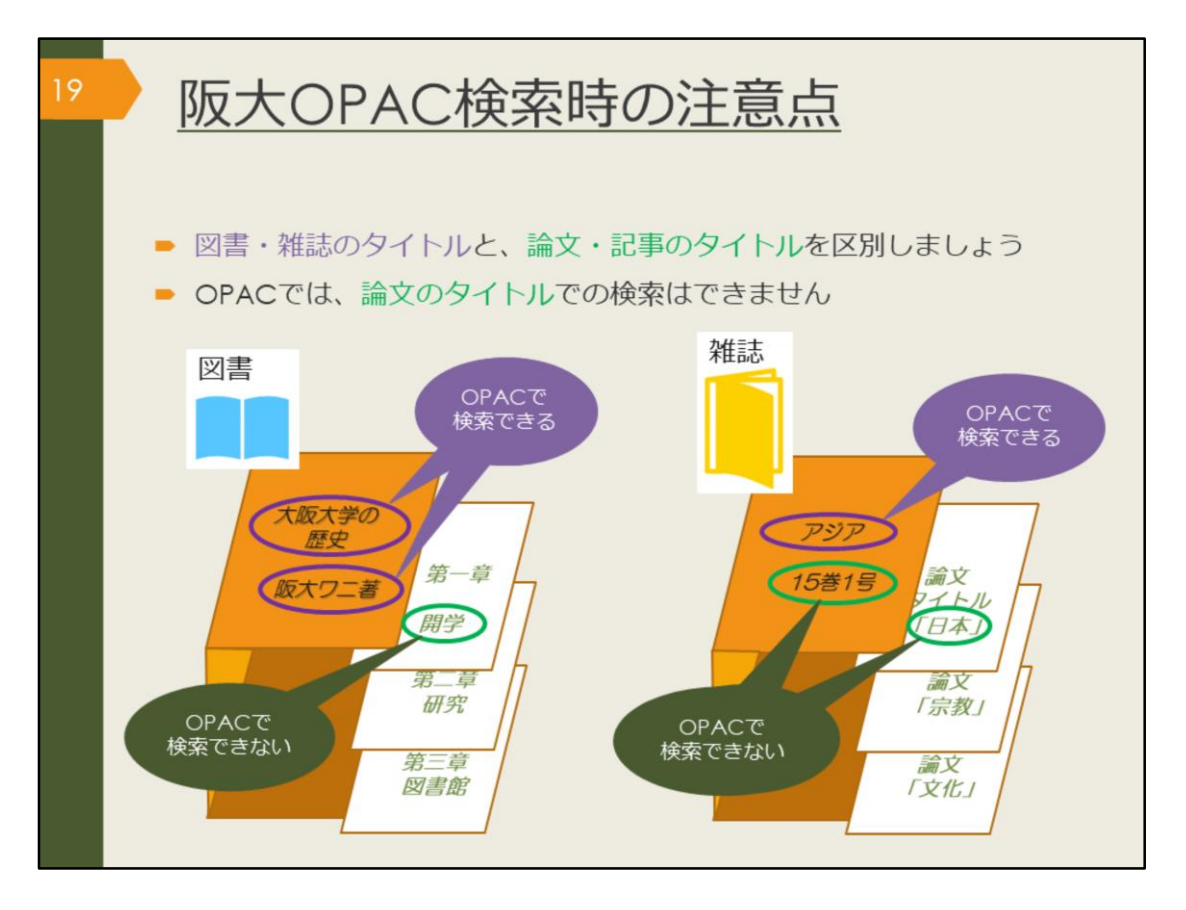

OPACで検索する時の注意点をおさらいします。

探そうとしている文献が、1冊の図書なのか、雑誌に掲載された論文なのか をまず把握しましょう。

その上で、図書の場合はタイトルや著者名で検索し、雑誌論文の場合は雑誌 のタイトルで検索するようにしましょう。

また、阪大OPACでは、阪大の図書館に所蔵していない資料はそもそも検索 できません。

検索してもヒットしなかったり、自分の検索に自信がなかったりしたら、一 緒に考えますので、気軽に図書館へ相談してください。

| 図書<br>阪大                                                                     | 館で<br>OPA                                                          | 文献を探す<br>へCで雑誌を探す                                                                                                    | す                                                                                       |     |                                                                          |            |         |  |
|------------------------------------------------------------------------------|--------------------------------------------------------------------|----------------------------------------------------------------------------------------------------|-----------------------------------------------------------------------------------------|-----|--------------------------------------------------------------------------|------------|---------|--|
|                                                                              | <雑誌><br>日本語学<br>ニホンゴガク                                             | / 明治書院 [編]                                                                                                    |                                                                                         |     |                                                                          |            |         |  |
|                                                                              | 要次年月次                                                              | 1巻1号 (1982.11)-                                                                                                    |                                                                                         |     |                                                                          |            |         |  |
|                                                                              | 出版者                                                                | 東京:明治書院                                                                                                    |                                                                                         |     |                                                                          |            |         |  |
| 「「「「「「「「「」」」では語を語り                                                           | 出版年                                                                | 1982-                                                                                                    |                                                                                         |     |                                                                          |            |         |  |
| CINII) Correction                                                            | 大きさ 冊; 21cm                                                        |                                                                                                    |                                                                                         |     |                                                                          |            |         |  |
| 2 ウイート                                                                       | 本文言語                                                               | 日本語                                                                                                    |                                                                                         |     |                                                                          |            |         |  |
| この連邦もいわせる                                                                    | 8IAID 3001076715                                                   |                                                                                                    |                                                                                         |     |                                                                          |            |         |  |
| この道義で四とうの                                                                    | NCID                                                               | NCID ANDODO7073                                                                                                    |                                                                                         |     |                                                                          |            |         |  |
| <ul> <li>ファイル出力</li> <li>EndNote Basic出力</li> <li>Mendeley出力</li> </ul>      | 記葉唱所                                                               | 1パオスト 1980-10955-9-9-3<br>所蔵参句                                                                                                    | 年次                                                                                      | 非正常 | イベルC<br>「所蔵参号」に                                                          | 被写取责       | 公費eDDS  |  |
| このページのURL<br>https://opec.library.osaka-uょ コピー                               | 882                                                                | 1-36,37(1-8)+                                                                                                    | 1982-2018                                                                               |     | 記載があり、か<br>つリンク先の<br>「所蔵詳細」に<br>表示されない巻<br>号は、未製本の<br>ままA棟5階に<br>配定されていま | B)<br>asan | SIRVOOS |  |
|                                                                              |                                                                    |                                                                                                    |                                                                                         |     | <b>7</b> .                                                               |            |         |  |
|                                                                              | 文英語                                                                | 8-24,25(1-9)                                                                                                    | 1989-2006                                                                               | _   |                                                                          |            |         |  |
|                                                                              |                                                                    |                                                                                                    |                                                                                         |     |                                                                          |            |         |  |
|                                                                              | 文日語                                                                | 1-3,4(1-4,9-12),5-9,10(1-4,8-12),11-12,13(1-9),14(1-5,7,9-13),15(1-7,9-10,12-13),16(1-7,9-13),17(1-10,12-14),18-24,25(1-9)                                                                                                    | 1982-2006                                                                               |     |                                                                          |            |         |  |
|                                                                              | 文日語 文貞                                                             | 1-3,4(1-4,9-12),5-9,10(1-4,8-12),11-12,13(1-9),14(1-5,7,9-13),15(1-7,9-10,12-<br>13),16(1-7,9-13),17(1-10,12-14),18-24,25(1-9)<br>37(9-13),38(1-2)+                                                                                                    | 1982-2006<br>2018-2019                                                                  | -   |                                                                          |            |         |  |
| ロスタビー<br>からの<br>他の検索ツールで確認                                                   | 文日語<br>文貞<br>共属語                                                   | $\begin{split} &1\!\!\!\!\!\!\!\!\!\!\!\!\!\!\!\!\!\!\!\!\!\!\!\!\!\!\!\!\!\!\!\!\!\!\!\!$                                                                                                    | 1982-2006<br>2018-2019<br>1996-1996                                                     |     |                                                                          |            |         |  |
| 日本教育<br>「「「「「「」」」<br>「「」」」<br>「「」」」<br>「」」<br>「」」」<br>「」」<br>「」」             | 文日語<br>文貞<br>共国語<br>意語清朝                                           | 1:3,4(1-6,9+2),5,9,10(1-6,8+2),11:21,21(9),34(1-5,7,9+13),15(1-7,9+10,12-13),15(1-7,9+10,12-13),15(1-7,9+10,12-13),15(1-7,9+10,12-14),16:24(2-19)<br>37(9+13),34(1-2)+<br>15(1-2)<br>(9(+22),10,11(1-5,7+13),12-16,17(1-4))                                                                                                    | 1982-2006<br>2018-2019<br>1996-1996<br>1990-1998                                        |     |                                                                          |            |         |  |
| EDRAEL<br>その検索ツールで確認<br>CiNii Books<br>Webcat Plus                           | 文日語<br>文員<br>共国語<br>意語情報<br>意英語(利用不<br>可)                          | 1:3,4(1-6,9-12),5-9,10(1-68-12),11:21,21(1-9),14(1-5,7,9-13),15(1-7,9-10,12-13),15(1-7,9-10,12-13),15(1-7,9-10,12-13),14(1-7,9-10,12-14),16(1-62,25(1-6))<br>$37(9\cdot13),30(1-2)+$<br>15(1-2)<br>9(4+22),40,11(1-5,7-13),12-16,17(1-4)<br>$7(5\cdot13),8-10,11(1-5,7-13),12-34,35(1-3)$                                                                                                    | 1982-2006<br>2018-2019<br>1996-1996<br>1990-1998<br>1988-2016                           |     |                                                                          |            |         |  |
| ない<br>使の検索ツールで確認<br>② CiNi Books<br>③ Webcat Plus<br>③ CiNi Articles         | 交日語<br>文典<br>共国語<br>重語情報<br>重英語(利用不<br>可)<br>雷公語(利用不<br>可)         | $\begin{split} &1.3, (41-6, 912), 5.9, 10(1-46, 212), 11-12, 11(1-6), 14(1-5, 7, 9-13), 15(1-7, 9-10, 12-13), 15(1-7, 9-10, 12-13), 15(1-7, 9-10, 12-13), 15(1-7, 9-10, 12-14), 16(1-24, 25(1-6))\\ &37(9-13), 38(1-2)+\\ &15(1-2)\\ &9(4-12), 10, 11(1-5, 7-13), 12-34, 35(1-3)\\ &7(5-13), 8-10, 11(1-5, 7-13), 12-34, 35(1-3)\\ &7(5-13), 8-10, 11(1-5, 7-13), 12-34, 35(1-3)\\ &7(5-13), 8-10, 11(1-5, 7-13), 12-37, 38(1-2)+\\ \end{split}$                                                                                                    | 1982-2006<br>2018-2019<br>1996-1996<br>1990-1998<br>1988-2016<br>1988-2019              |     |                                                                          |            |         |  |
| 他の検索ツールで確認<br>④ CiNii Books<br>④ Webcat Plus<br>④ CiNii Articles<br>④ Google | 文日語<br>文員<br>共國語<br>當時情報<br>當英語(利用不<br>可)<br>當公語(利用不<br>可)<br>當大評院 | 1:3,4(1-6,9-12),5-9,10(1-68-12),11:21,21(9),34(1-5,7,9-13),15(1-7,9-10,12-13),15(1-7,9-10,12-13),15(1-7,9-10,12-13),15(1-7,9-10,12-13),15(1-7,9-10,12-13),15(1-7,9-10,12-13),15(1-7,9-10,12-13),15(1-7,9-10,12-13),15(1-7,9-10,12),12(1-7,9-13),12-10,12(1-7,9-13),12-10,12(1-7,9-13) | 1982-2006<br>2018-2019<br>1996-1996<br>1990-1998<br>1988-2016<br>1988-2019<br>1991-2019 |     |                                                                          |            |         |  |

雑誌論文を読むために、OPACで雑誌を検索してみましょう。

雑誌を探すために必要な情報は、配架場所と所蔵巻号の欄に書かれています。 読みたい論文が載っている巻号は、どこで所蔵しているか、確認しましょう。 外国学図書館にある雑誌は、最新号以外は1週間の貸出が可能です。

ただ、図書と違い、雑誌は他キャンパスから取り寄せることができません。 読みたい論文が決まっている場合は、有料ですが論文のコピーを取り寄せる ことができます。

雑誌をまるまる読みたい、という場合は、それぞれの図書館に直接行けば、 読むことができます。

雑誌はそもそも貸出できなかったり、一時持ち出ししかできなかったりする ので、基本的には必要な論文をコピーしてすぐ返却する、という使い方にな ります。

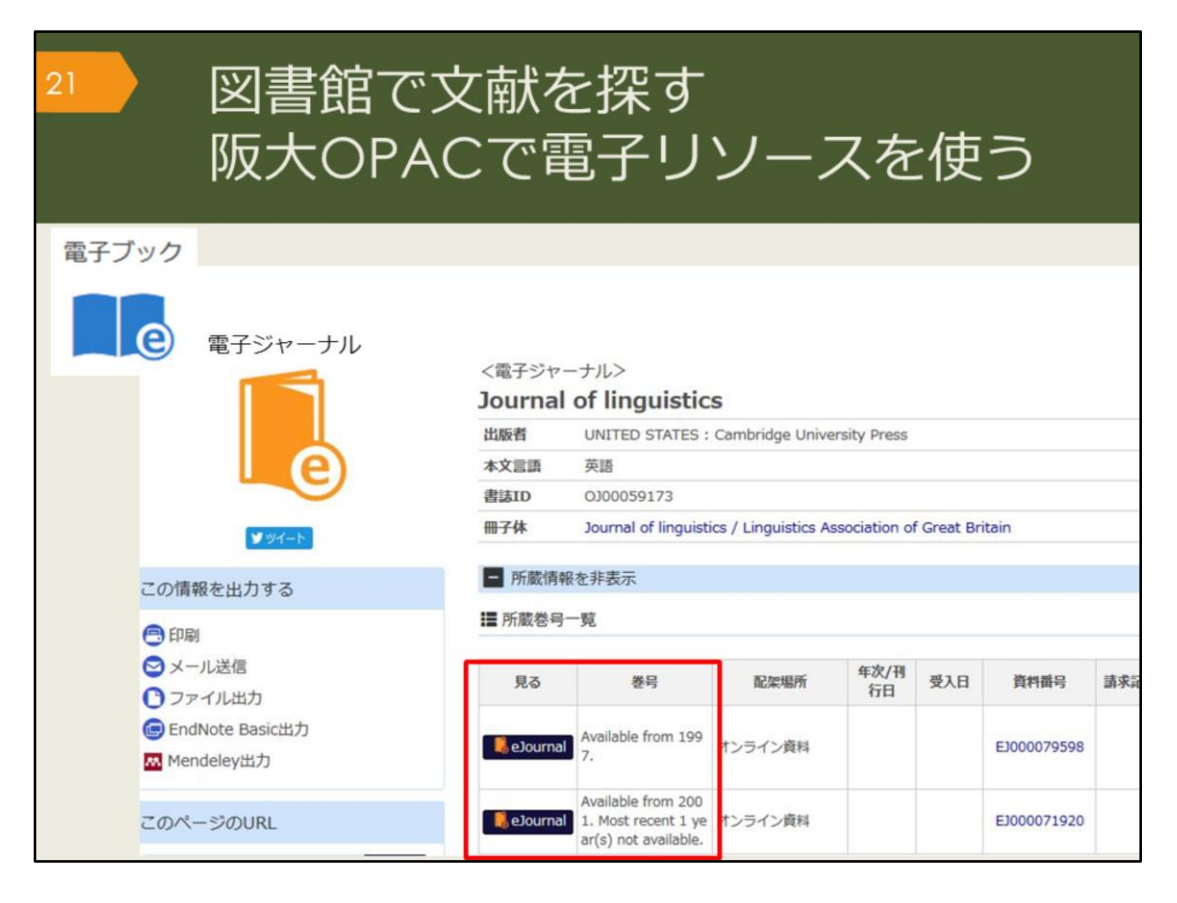

OPACで検索していると、「e」マークの資料がヒットすることがあります。 これはオンラインで使える資料であることを表していて、電子ジャーナルや 電子ブックと呼んでいます。それぞれ資料へのリンクがついているので、す ぐに読むことができます。

電子ジャーナルの場合は、創刊号から最新号まで全部が見られるとは限らな いので、巻号欄の利用可能な範囲を確認するようにしましょう。

阪大の学内ネットワークでアクセスすると、阪大が契約している電子資料の 全てを使うことができますが、一部の資料は、KOANのIDで認証を経れば、 自宅からも利用できます。

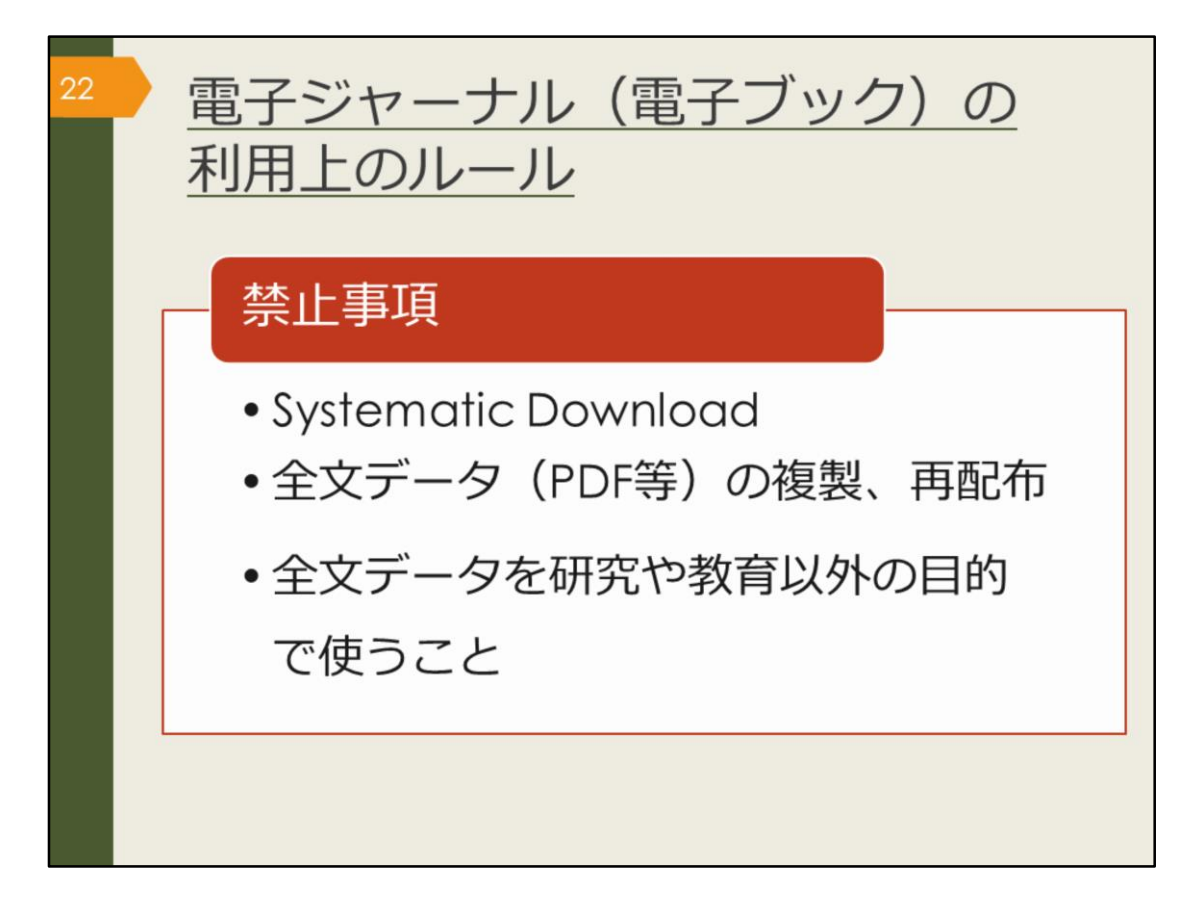

図書館で資料を借りる時は、汚したり破いたりしないように気をつけたり、 著作権法などのルールを守って使うのと同じように、電子ジャーナルや電子 ブックの利用にも出版社との取り決めで定められたルールがあります。ここ に挙げた、禁止事項となる行為はしないよう、注意しましょう。

Systematic Downloadとは、自動ダウンロードソフト等を利用して、あるい は手動で、大量のファイルを短時間にダウンロードすることです。短い時間 で論文をやみくもにダウンロードすることは控えましょう。

また、有料・無料に関係なく、ダウンロードした全文データをコピーして他 人にあげたりしないようにしましょう。

違反があった場合は、違反者だけでなく、大阪大学全体で電子資料の利用が 停止される可能性があります。

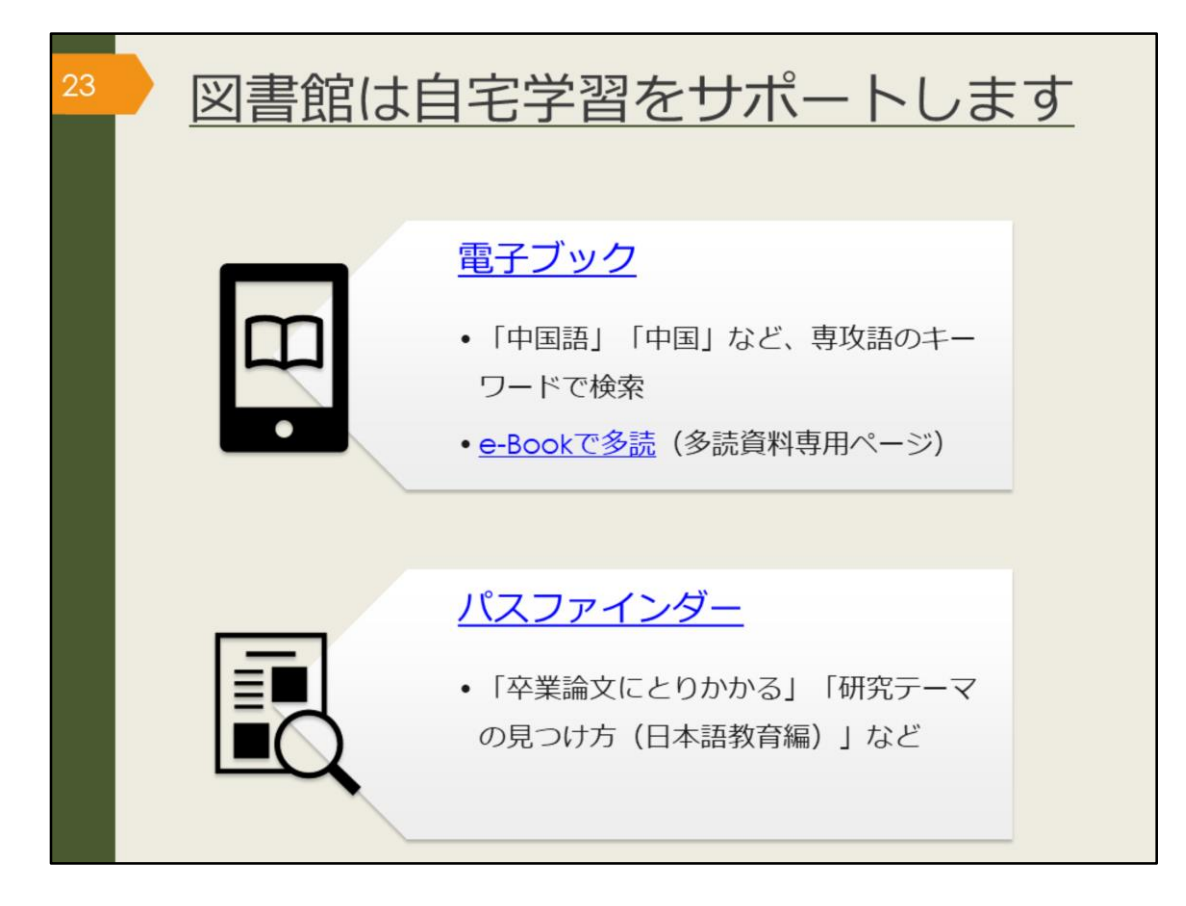

ここでは、自宅学習に役立つツールを紹介します。

電子ブックは、インターネットに接続したパソコン、スマートフォンなどで 閲覧できる図書で、阪大では2020年5月時点で、34,670冊の電子ブックが利 用できます。紙の図書約400万冊と比べると少ないので、キーワードは絞り 込み過ぎない方がよいでしょう。

また、OPACの詳細検索画面で、資料タイプの「電子ブック」にチェックを 入れて検索すると、すべての電子ブックが検索結果に出てきます。検索結果 から絞り込んでいく方が、効率が良い場合があります。

「e-Bookで多読」ページでは、英語学習のための多読用電子ブックをまとめ ています。

電子ブックは、同時アクセス数、つまり一度に同じ資料にアクセスできる人 数が限られています。利用が終わったら、忘れずにログアウトしましょう。 また、「同時アクセス数に達しています」といったエラーが出た場合は、時 間を置いて試してみてください。

パスファインダーは、阪大図書館のラーニング・サポーターが作成した学 習・研究に役立つ小冊子で、Webサイトから自由にダウンロードすることが できます。ここで挙げたテーマ以外にも、様々な情報があります。

【電子ブック】

https://www.library.osaka-u.ac.jp/ebook/

【e-Bookで多読】

https://www.library.osaka-u.ac.jp/e-tadoku/

【パスファインダー】

https://www.library.osaka-u.ac.jp/pathfinder/

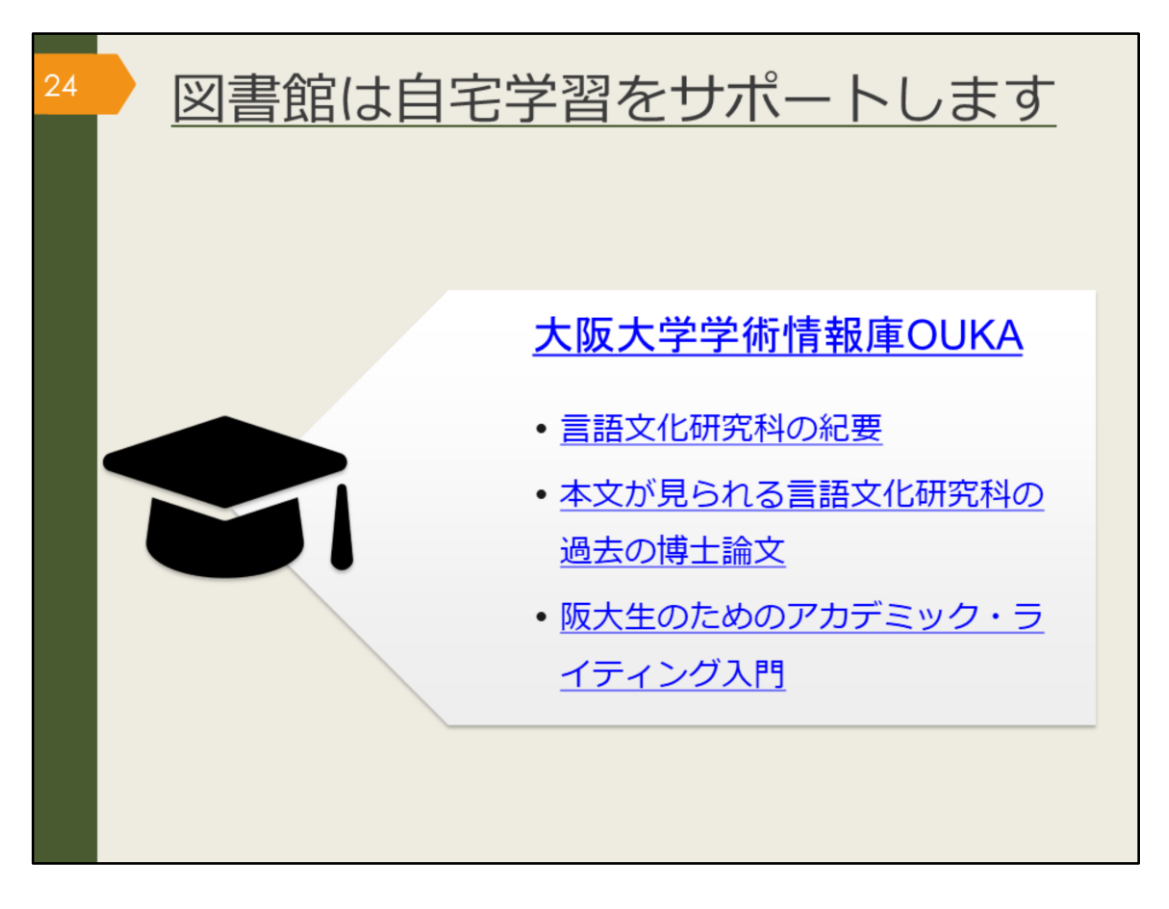

附属図書館では、大阪大学の研究成果を電子的に保管し、公開するサービス を行っています。それを、大阪大学学術情報庫OUKA(おうか)と名付け、 OUKAで、大阪大学の紀要や博士論文を無料で公開しています。 研究テーマに関する論文を検索するだけでなく、論文とはどんな体裁で書く のかを知る手がかりにもなります。 このスライドでは、OUKAで閲覧できる3つの文献へのリンクを用意しました。 ひとつは、大学院生が所属する言語文化研究科の紀要、 つぎに、インターネット上で本文が読める言語文化研究科の過去の博士論文、 最後は、阪大生のためのアカデミック・ライティング入門です。 クリックして、自宅学習にもご活用ください。

【大阪大学学術情報庫OUKA】 https://ir.library.osaka-u.ac.jp/repo/ouka/all/?lang=0

【言語文化研究科の紀要】 https://ir.library.osakau.ac.jp/repo/ouka/all/cate\_browse/?lang=0&codeno=journal&schemaid= 3000&catecode=200080

【本文が見られる言語文化研究科の過去の博士論文】 https://ir.library.osakau.ac.jp/repo/ouka/thesis/search/100002011/?lang=0&cate\_schema=100 0&mode=0&codeno=cate\_mtcd

【阪大生のためのアカデミック・ライティング入門】

http://hdl.handle.net/11094/71454

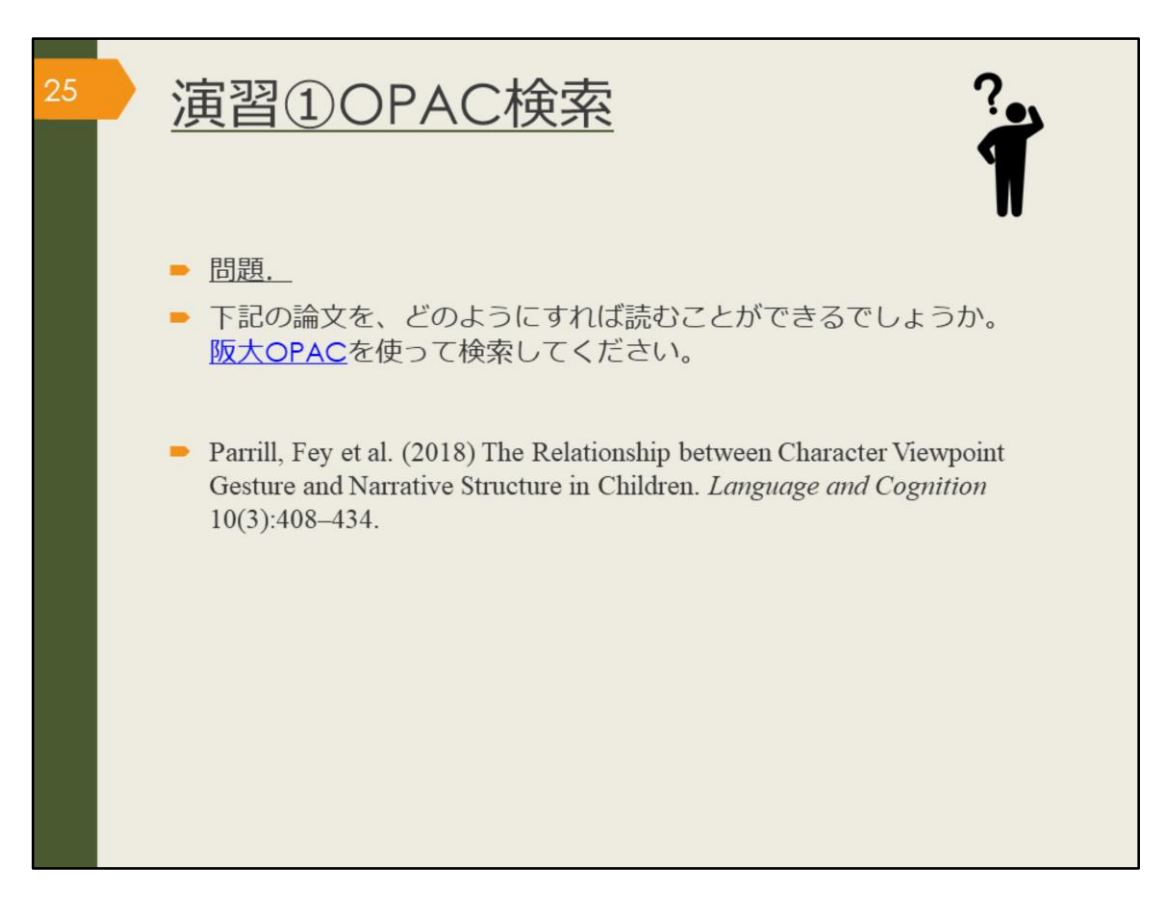

それでは、ここで、演習①にチャレンジしてみましょう。

こちらの論文を、どのようにすれば読むことができるでしょうか。阪大 OPACを使って検索してください。 問題が解けたら、次の解説に進みましょう。

【阪大OPAC】 https://opac.library.osaka-u.ac.jp/

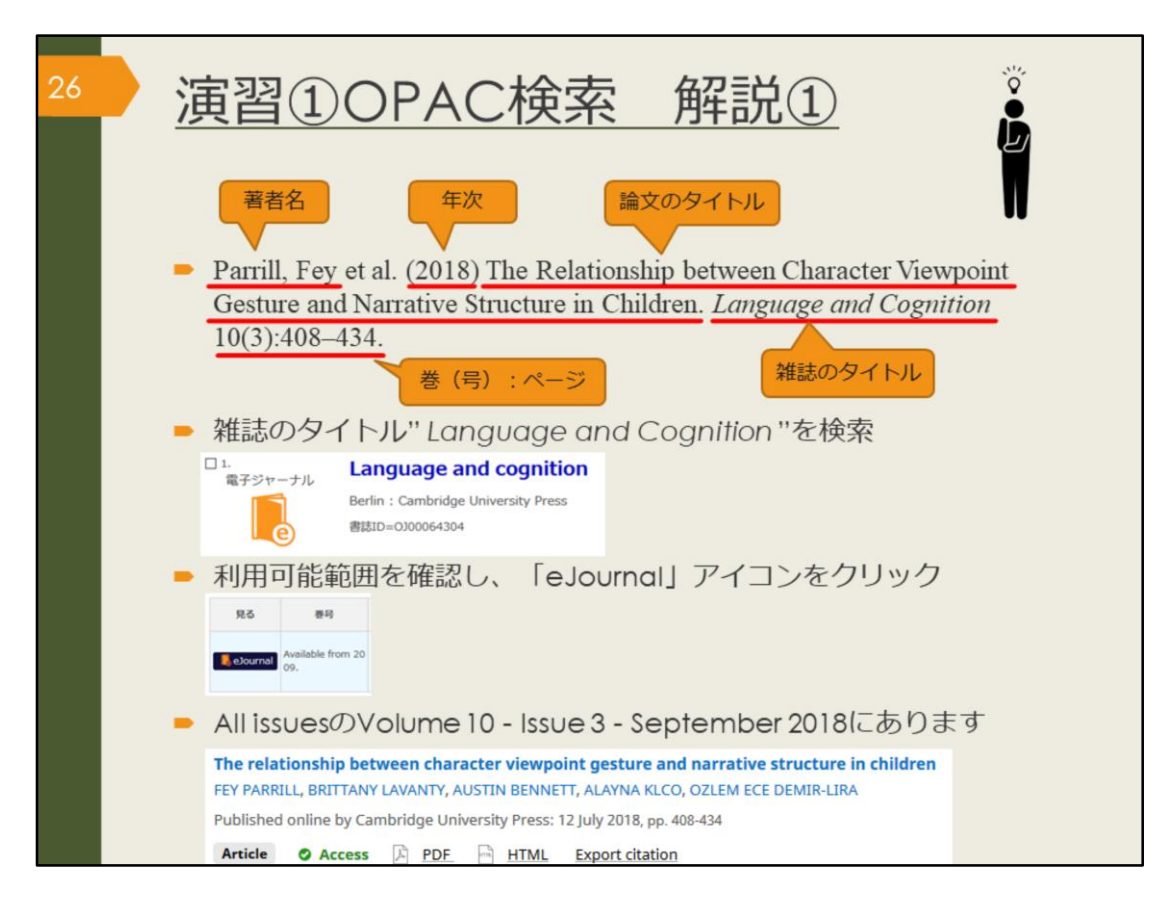

まず、問題に挙げられている文献の情報を正確に読み取りましょう。 この文献の著者はFey Parrillで、" The Relationship between Character Viewpoint Gesture and Narrative Structure in Children"という一区切りのタ イトルの後に、イタリック体で"Language and Cognition"とあります。 タイトルが2つあり、後ろの数字は巻号、ページを表していると考えられる ので、これは論文のようだと分かります。 論文を探す場合、OPACでは雑誌のタイトルで検索する必要がありましたね。 雑誌のタイトル" Language and Cognition "で検索しましょう。 電子ジャーナルがヒットするので詳細画面を開きます。 巻号欄を見ると、" Available from 2009. "とあります。 この論文は2018年のものなので、利用可能な範囲に含まれることが確認でき ました。 「eJournal」のアイコンをクリックします。 自宅など、学外から使っている場合はログイン画面が出るので、KOANのID とパスワードでログインしましょう。 その先は、電子ジャーナルを提供している" Cambridge University Press"の サイトです。 "Latest issue"最新号や、"All issues"すべての巻号、といった文字が見つか りましたか? "All issues"をクリックし、年や、Vol、Issueといった巻号を頼りに論文を探 しましょう。 課題の論文は、Volume 10 - Issue 3 - September 2018の2番目にあります。 PDFのリンクをクリックすると、本文を読むことができます。

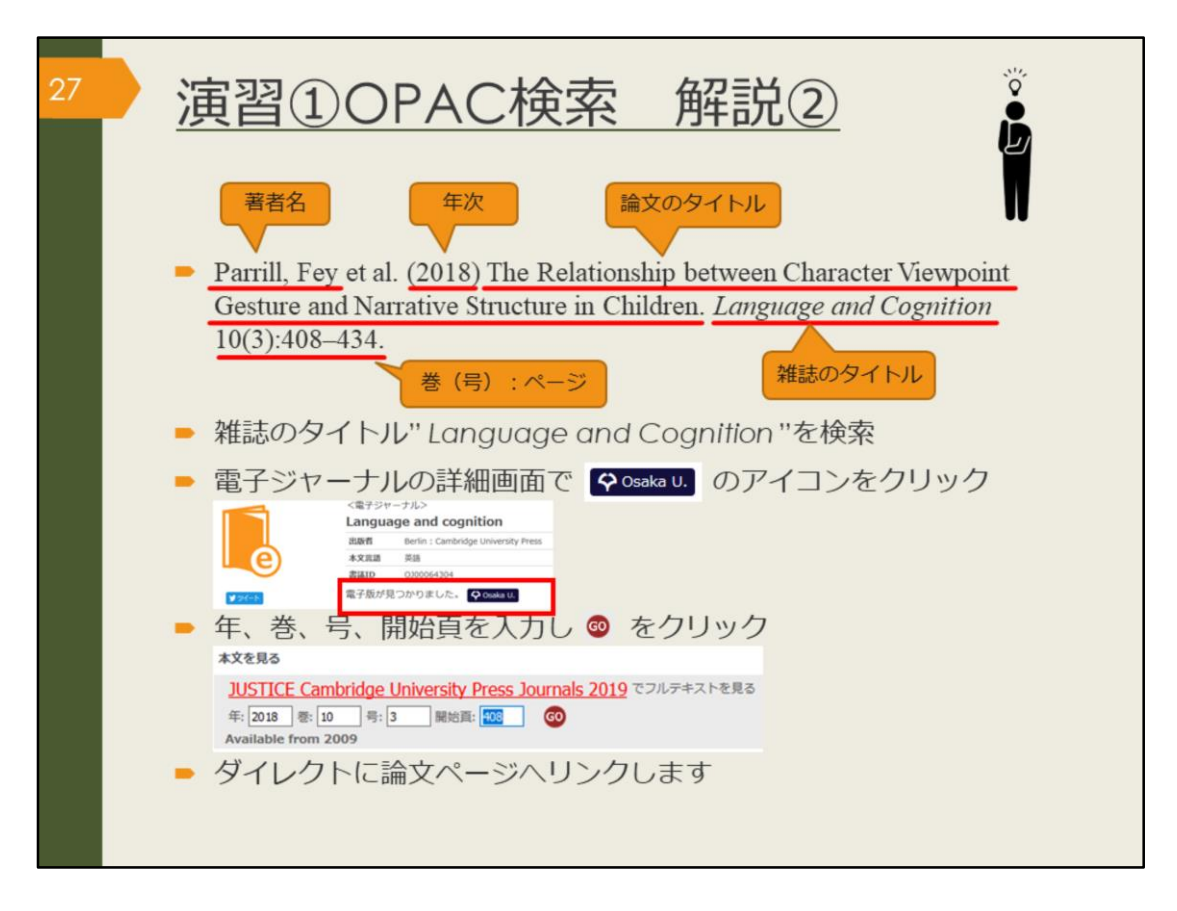

もう一つのたどり着き方も紹介します。

電子ジャーナルの詳細画面で「電子版が見つかりました。Osaka U.」という アイコンをクリックすると、年や巻号、開始ページを入力する画面が出ます。 ここに情報を入力しGOを押すとダイレクトに論文のページへ飛ぶことができ ます。